## Automatinis el. laiškų persiuntimas į kitą paskyrą – paštą.

Galite nustatyti, kad universiteto el. laiškai būtų automatiškai persiunčiami į jūsų asmeninę pašto dėžutę. Galite persiųsti visus naujus arba tik konkrečius pranešimus.

## I. Visų naujų el. laiškų persiuntimas

- 1. Prisijunkite prie universiteto pašto paskyros, http://mail.stud.lsu.lt/
- 2. Spustelėkite krumpliaračio piktogramą viršuje dešinėje.

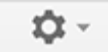

3. Pasirinkite Nustatymai.

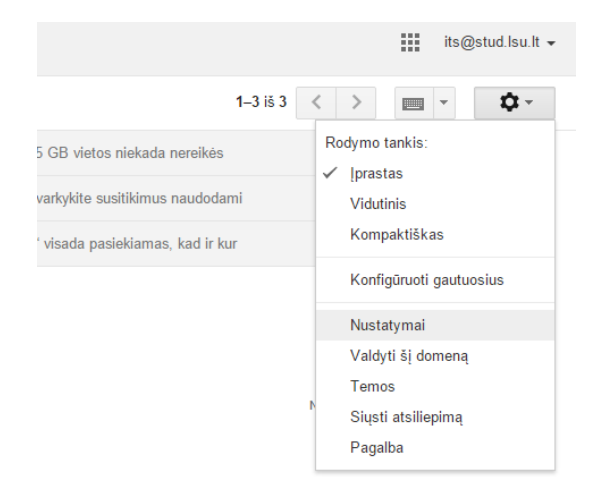

4. Pasirinkite skirtuką Persiuntimas ir POP / IMAP.

| Nustatymai                                                                                                    |                                                                                                    | · \$ |
|----------------------------------------------------------------------------------------------------|----------------------------------------------------------------------------------------------------|------|
| Bendras Etiketės Gautieji Sąskaitos                                                                                               | s Filtrai Persiuntimas ir POP / IMAP Pokalbis "Labs" Neprijungta Temos                                                                                                    |      |
| Persiuntimas:<br>Sužinokite daugiau                                                                                               | Pridéti persiuntimo adresą<br>Patarimas: jei sukursite filtrą, bus persiųsti tik kai kurie laiškail                                                                                                    |      |
| POP atsisiuntimas:<br>Sužinokite daugiau                                                                                          | Büsena: POP ijungtas visiems laiškams, gautiems nuo 2013-07-26     Suaktyvinti POP visiems laiškams (net ir jau atsiųstiems laiškams)     Jgalinti POP tik tiems el. laiškams, kuriuos gausite nuo šios akimirkos     Išjungti POP        |      |
|                                                                                                    | 2. Kai laiškai pasiekiami naudojant POP [palikti Lithuania Sports University paštas kopiją gautuosiuose     •     3. Sukonfigūruokite savo el. pašto programą (pvz., "Outlook", "Eudora", "Netscape Mail")     Konfigūravimo instrukcijos |      |
| IMAP prieiga:<br>(pasiekite "Lithuania Sports University paštas" iš kitų klientų<br>naudodami IMAP prieigą)<br>Sužinokite daugiau | Büsena: IMAP išjungtas<br>☉ ljungti IMAP<br>⊛ Išjungti IMAP                                                                                                    |      |
|                                                                                                    | Sukonfigūruokite el. pašto kliento programą (pvz., "Outlook", "Thunderbird", "iPhone")<br>Konfigūravimo instrukcijos                                                                                                    |      |

5. Skiltyje "Persiuntimas" spustelėkite Pridėti persiuntimo adresą.

| Pridėti persiuntimo adresą                   |          |  |  |  |  |  |
|----------------------------------------------|----------|--|--|--|--|--|
| įveskite naują persiuntimo el. pašto adresą: |          |  |  |  |  |  |
| asmeninis@yahoo.com                          |          |  |  |  |  |  |
| Kitas                                        | Atšaukti |  |  |  |  |  |

6. Įveskite el. pašto adresą, kuriuo norite persiųsti (Gali būti jūsų dažniausiai naudojamas pašto adresas).

7. Siekdami užtikrinti saugą, jūsų nurodytu adresu atsiųsime patvirtinimo el. laišką. Atidarykite asmeninio el. pašto paskyrą ir suraskite patvirtinimo pranešimą, kurį atsiuntė iš "Lithuania Sports University". Jei kilo problemų randant pranešimą, patikrinkite šlamšto aplanką.

|                                                                                                    | ×                                |                    |
|----------------------------------------------------------------------------------------------------|----------------------------------|--------------------|
| Persiuntimo adreso patvirtinimas                                                                                                    |                                  |                    |
| Laiškai persiunčiami į asmeninis@yahoo.com                                                                                                    |                                  |                    |
| Tęsti Atšaukti                                                                                                    |                                  |                    |
|                                                                                                    | ×                                |                    |
| Prideti persiuntimo adresą                                                                                                    |                                  |                    |
| lšsiųstas patvirtinimo kodas, kad būtų patvirtintas leidimas.                                                                                                    |                                  |                    |
| Gerai                                                                                                    |                                  |                    |
|                                                                                                    |                                  |                    |
| Spustelėkite tame el. laiške esančia patvirtinimo nuoroda                                                                                                    | э.                               |                    |
| ← 13 0 1 1 2 Daugiau -                                                                                                    | <i>L</i>                         | 1 iš 6 948 < > 🔳 - |
| (#644014688) "Lithuania Sports University" persiuntimo patvirtinimas – gauti laišką iš its@s                                                                                                    | stud.lsu.lt 🖸 Gautiey x          | ÷ 8                |
| Lithuania Sports University komanda <forwarding-noreply@google.com>     skirta man      ●</forwarding-noreply@google.com>                                                                                                  | 08:40 (prieš 0 minučių) 🎋        | · ·                |
| <mark>te@stud isu li</mark> papraše automatiškai persiųsti laišką jūsų el. pašto<br>adresu i<br>Patvirtinimo kodas: 644014688                                                                                              |                                  |                    |
| Jei norite leisti <u>its@stud Isu It</u> automatiškai persiųsti laišką jūsų<br>el. pašto adresu,<br>spustelėkite toliau esančią nuorodą, kad patvirtintumėte prašymą:                                                      |                                  |                    |
| bttps://isolated.mail.google.com/mail/d-%5BANGjdJ8GTiA2NzeXAx0hx1EpTiVRumG5IMTqvawoWEfXoU79chyMXh5_n0E_Oftz2PtidYD8jX3ySitctaE                                                                                             | siSmI5VNn7O9y7tlizV5Zrv0RhTB%5D- |                    |
| Jei spsutelėjus nuorodą pasirodys, kad ji sugadinta, ją nukopijuokite<br>ir jäljuokite į naują naršyklės langą. Jei negalite pasinaudoti<br>nuoroda, galite siųsti patvirtinimo kodą<br>644014688 <u>its@stud isu it</u> . |                                  |                    |

9. **Grįžkite į universiteto pašto paskyrą**, nustatymų puslapyje Persiuntimas ir POP / IMAP patikrinkite, ar **pasirinkta parinktis Persiųsti gaunamų laiškų kopiją ir ar nurodytas jūsų el. pašto adresas**.

| Nustatyr                            | mai                                                                   |          |                                               |                                                                                 |                            |          |        |                                                                             |         | - |
|-------------------------------------|-----------------------------------------------------------------------|----------|-----------------------------------------------|---------------------------------------------------------------------------------|----------------------------|----------|--------|-----------------------------------------------------------------------------|---------|---|
| Bendras                             | Etiketės                                                              | Gautieji | Sąskaitos                                     | Filtrai P                                                                       | Persiuntimas ir POP / IMAP | Pokalbis | "Labs" | Neprijungta                                                                 | Temos   |   |
| Persiuntimas:<br>Sužinokite daugiau |                                                                       |          | <ul> <li>Išjungti</li> <li>Persiųs</li> </ul> | <u>i persiuntimą</u><br>sti gaunamų laiškų kopijas <mark>– <sub>as</sub></mark> | meninis@                   | yahoo.co | m      | <ul> <li>ir archyvuoti Lithuania Sports University paštas kopiją</li> </ul> | <b></b> |   |
|                                     | Pridėti persiuntimo adresą                                            |          |                                               |                                                                                 |                            |          |        |                                                                             |         |   |
|                                     | Patarimas: jei sukursite filtrą, bus persiųsti tik kai kurie laiškai! |          |                                               |                                                                                 |                            |          |        |                                                                             |         |   |

- Antrajame išskleidžiamajame meniu pasirinkite, ką turėtų daryti universitetas su jūsų pranešimais po to, kai jie bus persiųsti, pvz., išsaugoti asmeninėje pašto dėžutėje.
   Rekomenduojama palikti kopiją Gautuosiuose arba Archyvuoti kopiją.
- 11. Puslapio apačioje spustelėkite Įrašyti pakeitimus.

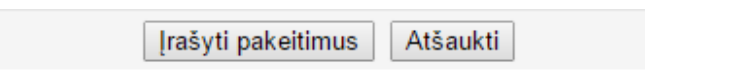

## II. Tik tam tikrų el. laiškų persiuntimas

Dékojame, kad naudojate Lithuania Sports University!

8.

Jei į kitą paskyrą norite persiųsti tik tam tikrų tipų pranešimus, naudokite filtrus, kad persiųstumėte tik tam tikrus kriterijus atitinkančius pranešimus. Pavyzdžiui, studijos, atstovybė gali automatiškai persiųsti el. laiškus į jūsų asmeninę dėžutę. Sužinokite daugiau apie <u>filtrus</u>.

Kilus neaiškumams kreiptis į Informacinių technologijų ir nuotolinių studijų centrą.